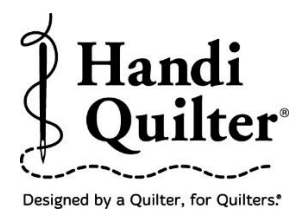

## **Using 2 Point Rotation**

Rotate a design using 2 Point Rotation to place in a sashing on an angle.

## 1. Select Design

• Select File tab.

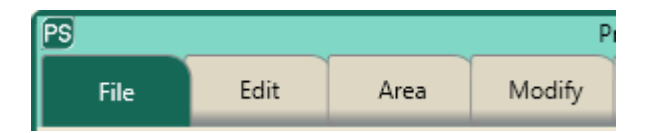

• Press **Design**.

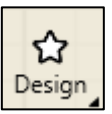

- Press Open.
- Select Designs/HQ Designs/Continuous Line/Leaves with Spines

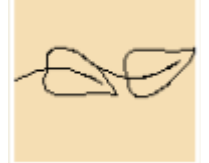

## 2. Create an Area

• Select Area tab.

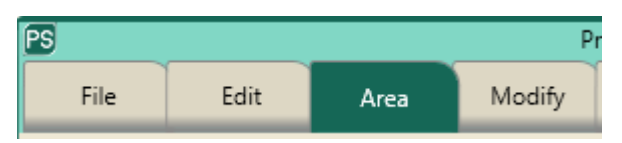

- Move machine to a corner of the sashing on the quilt.
- Press Multi-Point.

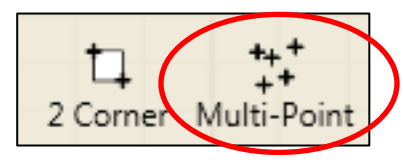

©Handi Quilter 2017

• Continue moving the machine and pressing **Multi-Point** at the other three corners of the sashing block.

There should be four points for the area.

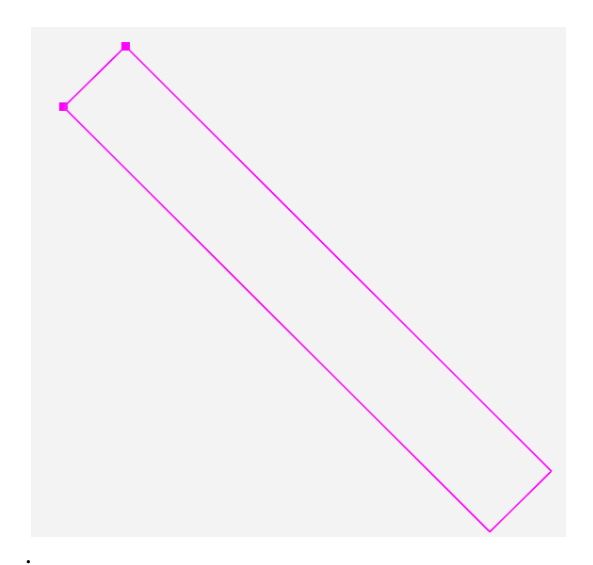

- The area now appears as a pink rectangle.
- Press **Refresh** in the status bar at the bottom of the screen. The area, design and crosshairs will be visible in the workspace.

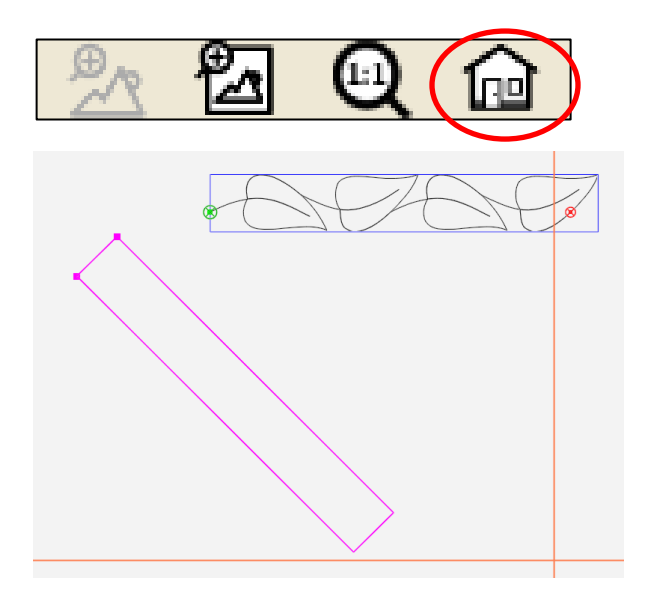

Note: The Leaves with Spines design has been repeated two times to fit in the  $1.4 \times 9.9$  area.

## 3. Rotate Design

• Select **Modify** tab.

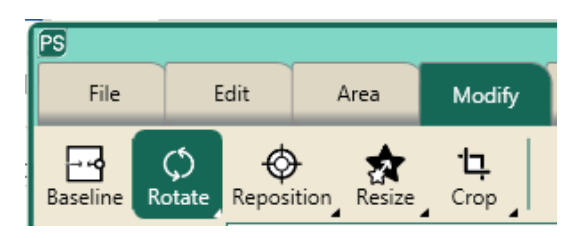

- Press Rotate.
- Move the crosshairs to the top left corner of the sashing.

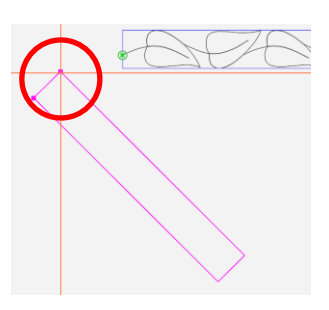

• Press **2** Point in the sidebar on the right side of the screen.

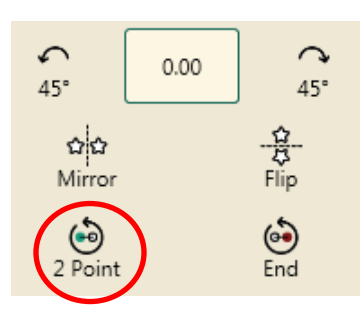

• Move crosshairs to the top right corner.

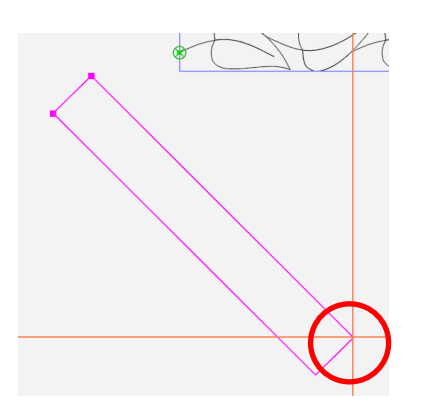

• Press **End** in the sidebar.

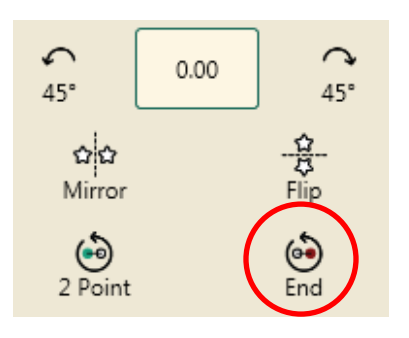

• The design will automatically rotate to the angle of the area.

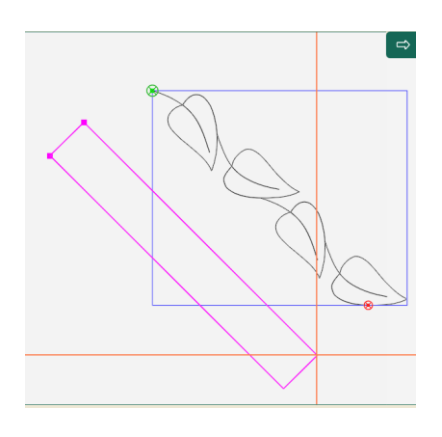

• Notice the angle in the box on the sidebar.

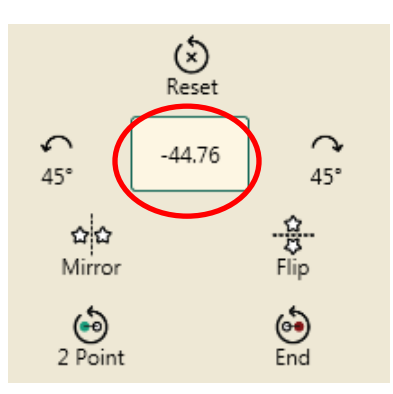

©Handi Quilter 2017